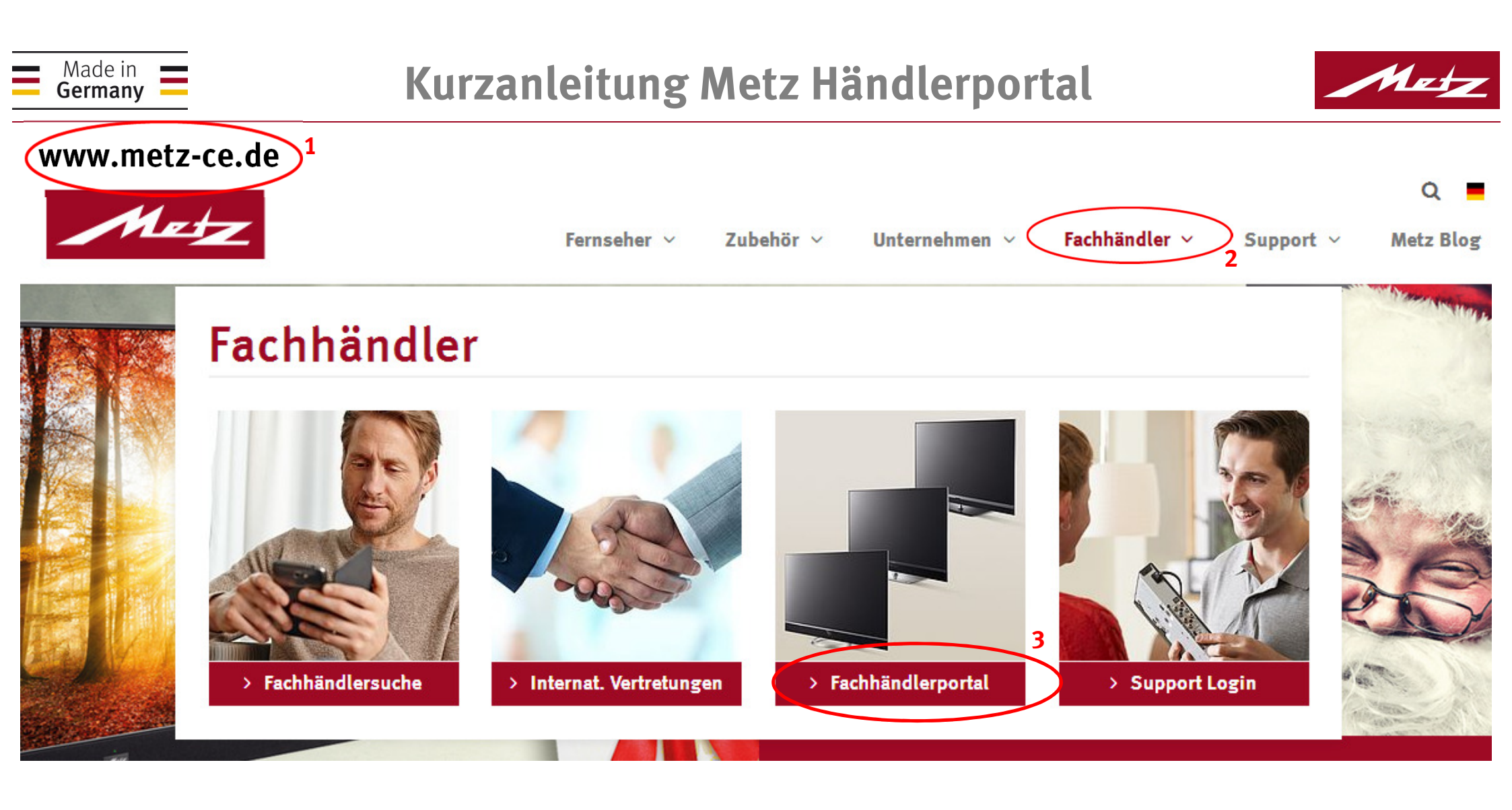

Metz 11.17 Seite: 1 Metz – immer erstklassig.

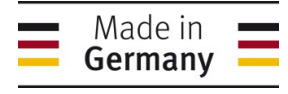

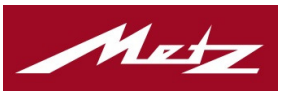

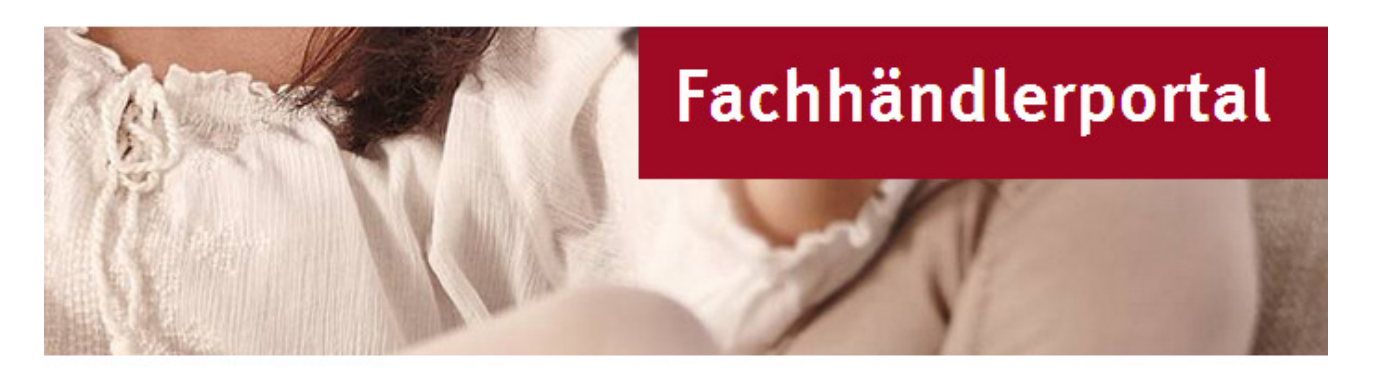

#### Anmeldung

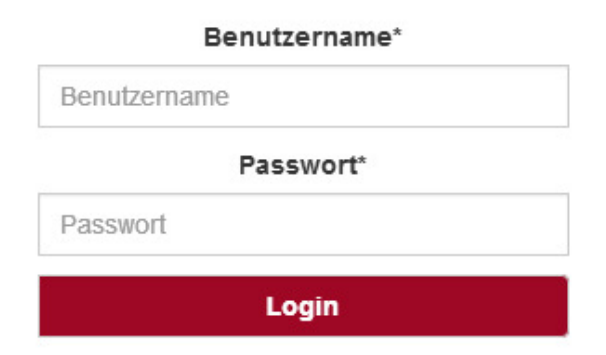

Melden Sie sich hier mit Ihren persönlichen Zugangsdaten an, die wir Ihnen per Post mitgeteilt haben.

Metz 11.17

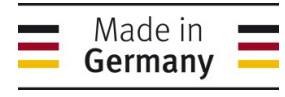

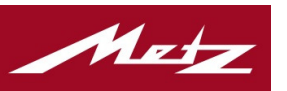

#### Kundeninformation Zubehör Wählen Sie einen Artikel aus dem Katalog aus. um hier die Zubehörinformation zu sehen. Metz Consumer Electronics GmbH Kundennummer: 790108 Email-Adresse für die Auftragsbestätigung \* silke.neusatz@metz-ce.de Verband: --> Erklärung dazu finden Sie auf Seite 6 in der Anleitung Händlerstamminfo 2 Bestellen Katalog Menge Art.-Nr. Bezeichnung Farbe Verfügbarkeit Hier können Sie 032TZ3742 Cosmo 32 TZ37 sw schwarz \Theta aus unserem (sw) Sortiment wählen Cosmo 43 TZ37 sw 043TZ3748 schwarz \varTheta (SW) W17 008 0 Katalog 2017/18 deutsch Geben Sie einfach 0 043TX6849 Micos 43 UHD twin TX68 schwarz \varTheta (sw) die gewünschte 0 049TX6840 Micos 49 UHD twin TX68 schwarz 🔴 (sw) Menge links ins 0 055TX6848 Micos 55 UHD twin TX68 schwarz 🔴 (sw) Mengenfeld ein Novum 55 OLED twin R 0 055TX9745 schwarz \varTheta und klicken auf TX97 sw (sw) Novum 65 OLED twin R schwarz \Theta 065TX9747

Metz 11.17

Bestellen

Seite: 3

Metz - immer erstklassig.

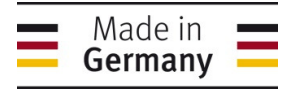

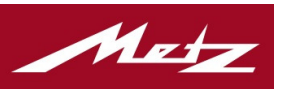

Die Artikel werden in Ihren Warenkorb übernommen.

Im Warenkorb haben Sie die Möglichkeit, die Bestellung noch zu ändern, ein Wunsch-Auslieferdatum, einen Begleittext, Teillieferung oder Gesamtlieferung, sowie eine Lieferadresse auszuwählen.

Bitte stimmen Sie noch den Lieferungs- und Zahlungsbedingungen zu.

Erst mit Anklicken des Buttons "Bestellung ausführen" geht Ihre Bestellung auf den Weg.

| Beste                        | Illiste                                                          |                         |                 |            |               |            |          |
|------------------------------|------------------------------------------------------------------|-------------------------|-----------------|------------|---------------|------------|----------|
| Menge                        | ArtNr.                                                           | Bezeichnung             |                 | v          | HP, €         | UVP, €     |          |
| 1                            | 032TZ3742                                                        | Cosmo 32 TZ37 sw        |                 | Θ          | 632,95        | 899,00     |          |
| 1                            | 055TX9745                                                        | Novum 55 OLED twin      | R TX97 sw       | θ          | 2909,95       | 3999,00    |          |
| <- Bestel                    | lung ändern                                                      | Netto E                 | Bestellwert vor | Konditio   | n: 3 542,90   | €          |          |
| Wunsch<br>Späteste           | -Auslieferdatu                                                   | m (TT MM JJJJ)<br>2017  | Begleittext (ma | ax. 40 Zei | chen)         |            |          |
| Lieferun<br>Komple<br>Liefer | gsart<br>tttlieferung<br>adresse<br>tz Consumer E<br>mstrasse 55 | ]<br>Electronics GmbH   |                 |            |               |            |          |
| D-9                          | 90513, Zirndor                                                   | f                       |                 |            |               |            |          |
| AGB                          |                                                                  |                         |                 |            |               |            |          |
| Bitte bea                    | achten: der UV                                                   | 'P bei LCD-TV muss in d | er Preisauszeic | hnung dei  | n dazugehörig | en Fuß bei | nhalten. |
| Lieferun<br>Down             | igs- und Zahlui<br>load                                          | ngsbedingungen.         |                 |            |               |            |          |
| ICh s                        | stimme zu.                                                       | )                       |                 |            |               |            |          |
|                              |                                                                  | Bestellur               | ng ausführen    |            |               |            |          |
|                              | Seite: 4                                                         | 4                       |                 |            |               |            |          |

Metz 11.17

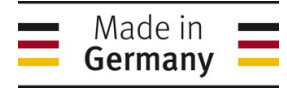

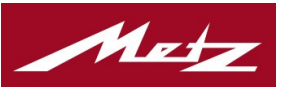

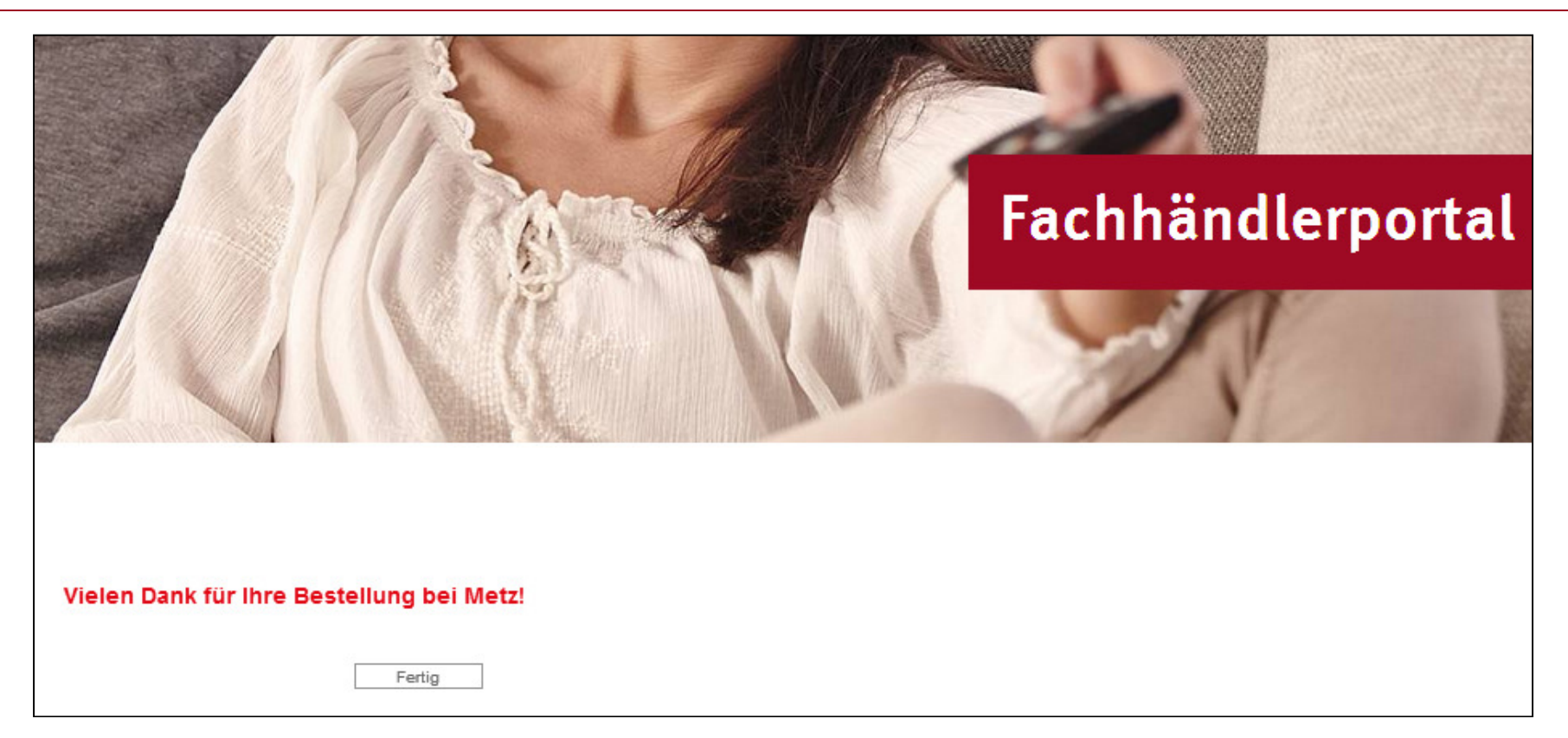

Sie erhalten in Kürze eine Bestätigungs-Email zu Ihrer Bestellung

Metz 11.17

Metz – immer erstklassig.

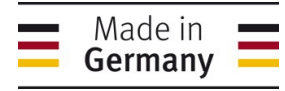

Metz 11.17

## **Kurzanleitung Metz Händlerportal**

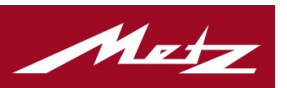

Durch Anklicken des Buttons "Händlerstamminfo" auf der Startseite des Portals gelangen Sie zu Ihren persönlichen hinterlegten Stammdaten.

| rtune    | ienni onne                                       | lion                                                                                                    | Wählen Sie einen Artikel aus dem Katalog au                              |                        |                    |  |  |
|----------|--------------------------------------------------|----------------------------------------------------------------------------------------------------|--------------------------------------------------------------------------|------------------------|--------------------|--|--|
| Metz C   | onsumer Elec                                     | tronics GmbH                                                                                                | um hie                                                                   | r ale Zubehor          | information zu seh |  |  |
| Kunde    | nnummer: 790                                     | 1108                                                                                                    |                                                                          |                        |                    |  |  |
| Email-   | Adresse für die                                  | e Auftragsbestätigung *                                                                                     |                                                                          |                        |                    |  |  |
| silke.ne | eusatz@metz-o                                    | e.de                                                                                                    |                                                                          |                        |                    |  |  |
| Verbar   | ıd:                                              |                                                                                                    |                                                                          |                        |                    |  |  |
| Händler  | rstamminfo                                       | $\sum$                                                                                                    |                                                                          |                        |                    |  |  |
|          |                                                  | Bestell                                                                                                    | en                                                                       |                        |                    |  |  |
|          |                                                  |                                                                                                    |                                                                          |                        |                    |  |  |
| Katal    | og                                               | Descision                                                                                                   | Tarka V                                                                  | (a affi a la a al a di |                    |  |  |
| Menge    | ArtNr.                                           | Bezeichnung                                                                                                 | rarbe v                                                                  | enugbarkeit            |                    |  |  |
| 0        | 032TZ3742                                        | Cosmo 32 TZ37 sw                                                                                            | schwarz<br>(sw)                                                          | Θ                      |                    |  |  |
| 0        | 043TZ3748                                        | Cosmo 43 TZ37 sw                                                                                            | schwarz<br>(sw)                                                          | Θ                      |                    |  |  |
| 0        | W17_008                                          | Katalog 2017/18 deutsch                                                                                     |                                                                          | Θ                      |                    |  |  |
|          | 042770040                                        | Micos 43 UHD twin TX68                                                                                      | echwarz.                                                                 | •                      |                    |  |  |
| 0        | 043170049                                        |                                                                                                    | (sw)                                                                     | •                      |                    |  |  |
| 0        | 049TX6840                                        | Micos 49 UHD twin TX68                                                                                      | (sw)<br>schwarz<br>(sw)                                                  | •                      |                    |  |  |
| 0        | 049TX6840<br>055TX6848                           | Micos 49 UHD twin TX68<br>Micos 55 UHD twin TX68                                                            | schwarz<br>(sw)<br>schwarz<br>(sw)<br>schwarz<br>(sw)                    | 0<br>0                 |                    |  |  |
|          | 049TX6840<br>055TX6848<br>055TX9745              | Micos 49 UHD twin TX68<br>Micos 55 UHD twin TX68<br>Novum 55 OLED twin R<br>TX97 sw                         | (sw)<br>schwarz<br>(sw)<br>schwarz<br>(sw)<br>schwarz<br>(sw)            | 0<br>0<br>0            |                    |  |  |
|          | 049TX6840<br>055TX6848<br>055TX9745<br>065TX9747 | Micos 49 UHD twin TX68<br>Micos 55 UHD twin TX68<br>Novum 55 OLED twin R<br>TX97 sw<br>Novum 65 OLED twin R | schwarz<br>(sw)<br>schwarz<br>(sw)<br>schwarz<br>(sw)<br>schwarz<br>(sw) | 0<br>0<br>0            |                    |  |  |

Metz - immer erstklassig.

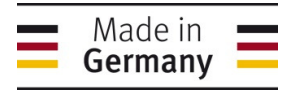

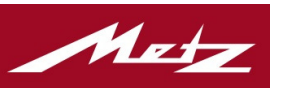

#### Hier finden Sie:

- allg. Kundenstammdaten
- Umsatz für das laufende Jahr und das Vorjahr
- Email-Adresse
- Hinterlegte
  Lieferanschriften
- Auftragsrückstände

Metz 11.17

Mit dem "Zurück-Botton" verlassen Sie diese Anzeige wieder

| Kundenstammdaten                                   |                                |  |
|----------------------------------------------------|--------------------------------|--|
| Kundennummer:                                      | 790108                         |  |
| Name1:                                             | Metz Consumer Electronics GmbH |  |
| Name2:                                             |                                |  |
| Straße:                                            | Ohmstrasse 55                  |  |
| PLZ, Ort:                                          | D-90513, Zirndorf              |  |
| Umsatz im laufenden Jahr:                          | 0,00€                          |  |
| Umsatz im Vorjahr:                                 | 0,00€                          |  |
| Mailadresse:                                       | silke.neusatz@metz-ce.de       |  |
| Lieferadressen                                     |                                |  |
| 1. Metz Consumer Electronics GmbH<br>Ohmstrasse 55 |                                |  |
| D-90513, Zirndorf                                  |                                |  |
| 2. Metz Consumer Electronics GmbH<br>Ohmstrasse 55 |                                |  |
| D-90513, Zirndorf                                  |                                |  |
| 3. Metz Consumer Electronics GmbH<br>Ohmstrasse 55 |                                |  |
| D-90513, Zirndorf                                  |                                |  |
| 4. Metz Consumer Electronics GmbH<br>Ohmstrasse 55 |                                |  |
| D-90513, Zirndorf                                  |                                |  |
|                                                    |                                |  |
| Offene Bestellungen                                |                                |  |
| Menge ArtNr. Bezeichnung                           | LiefKW Auftrag                 |  |
| Zurück                                             |                                |  |
| Seite                                              | :7                             |  |

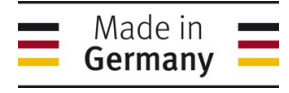

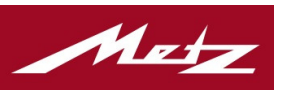

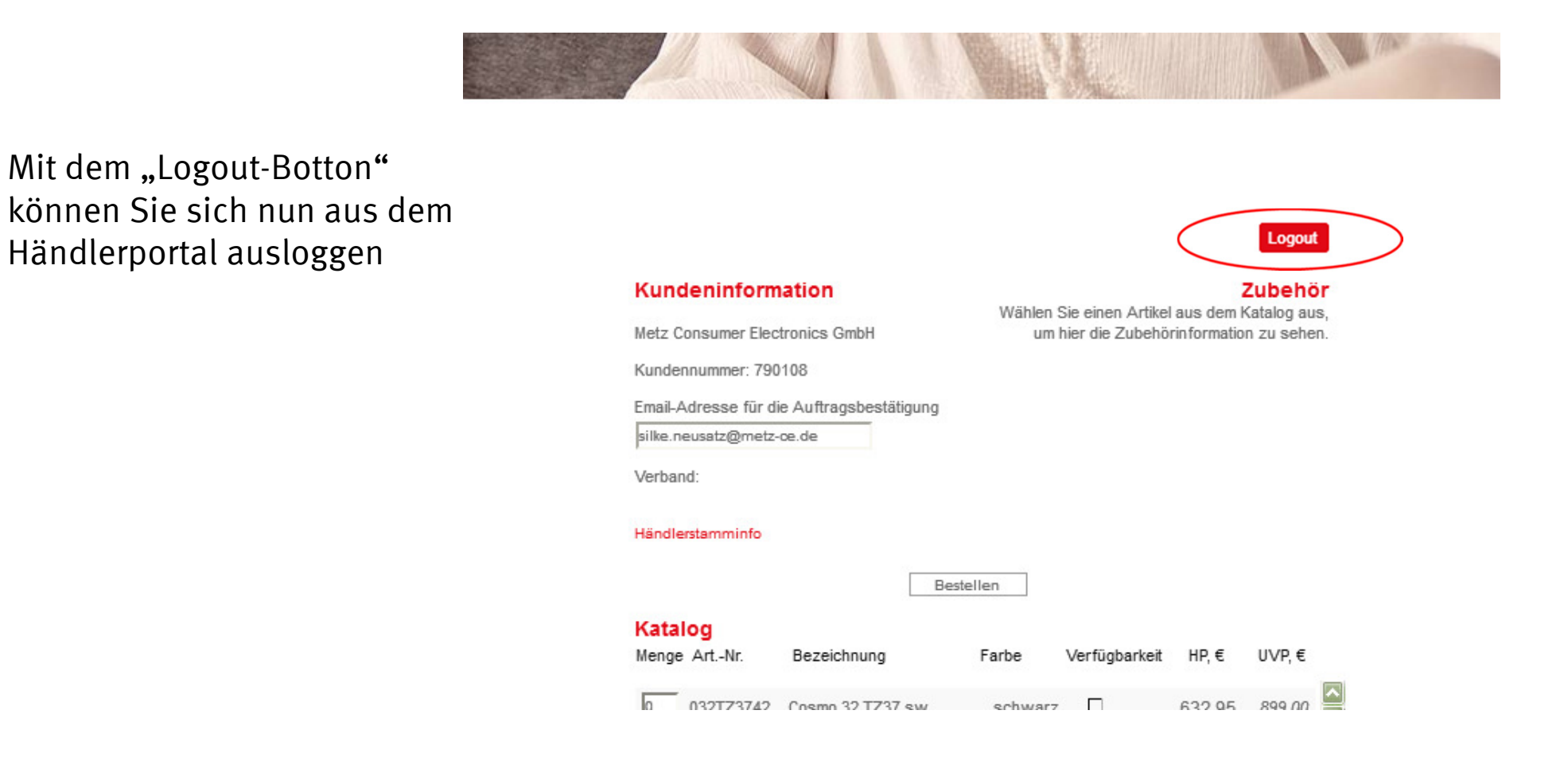

| Metz 11.17 | Seite: 8 | Metz – immer erstklassig. |
|------------|----------|---------------------------|
| Metz 11.17 | Seite: 8 | Metz – immer erstklass    |